## **Track/Waypoint Importing and Exporting**

In GPX Viewer PRO users have the ability to import and export the tracks and waypoints within their device.

## Importing

To import track or waypoint from your storage memory to the application you need to:

- Open ine the bottom menu bar either **Tracks** or **Waypoints**.
- After this screen displays in the top right corner you can find an Import button.
- Click on the **Import** button.
- Find the file from which you would like to import the Track/Waypoint.

Users can import tracks and waypoints from the same file.

On the picture below you can see

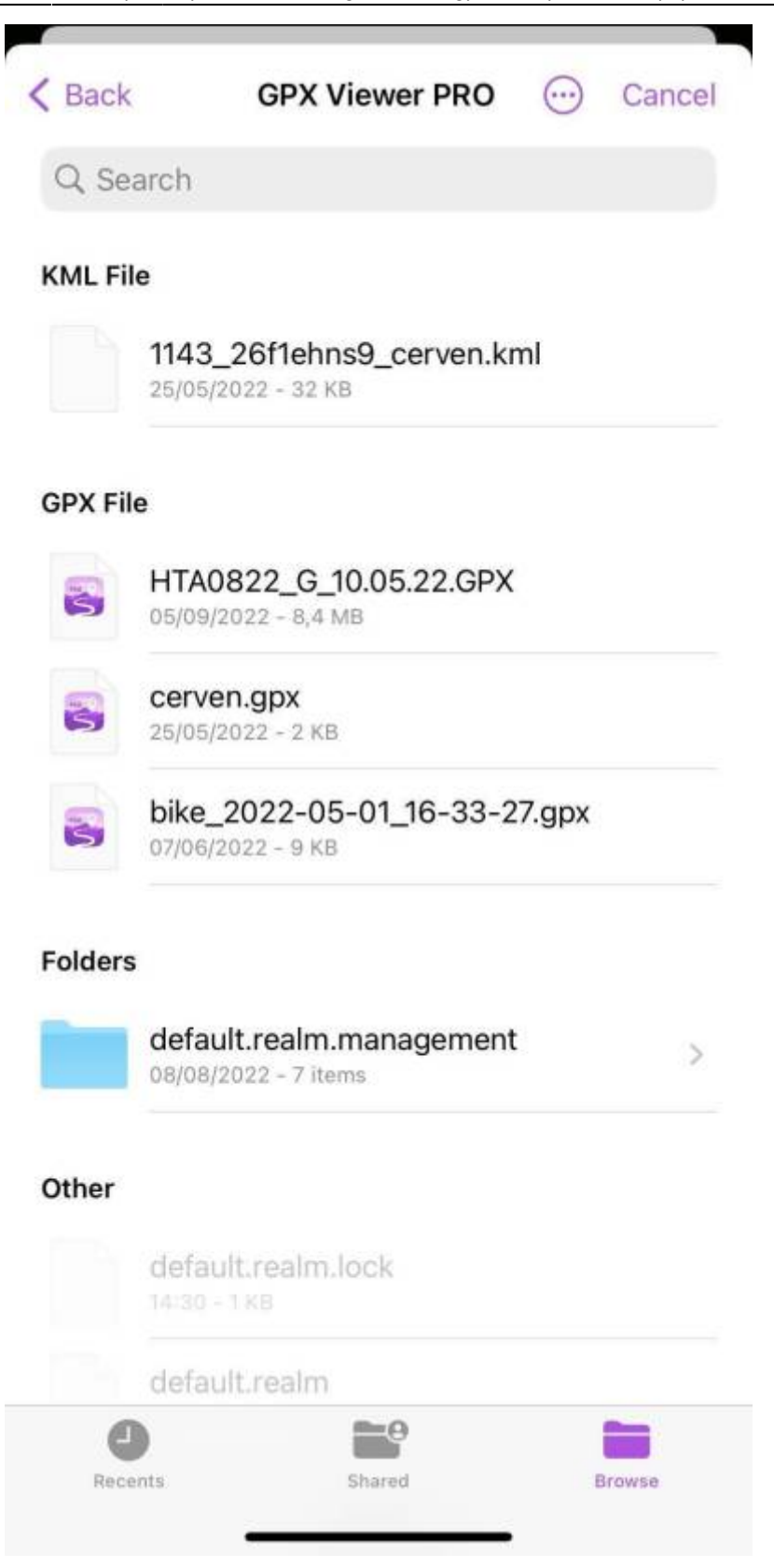

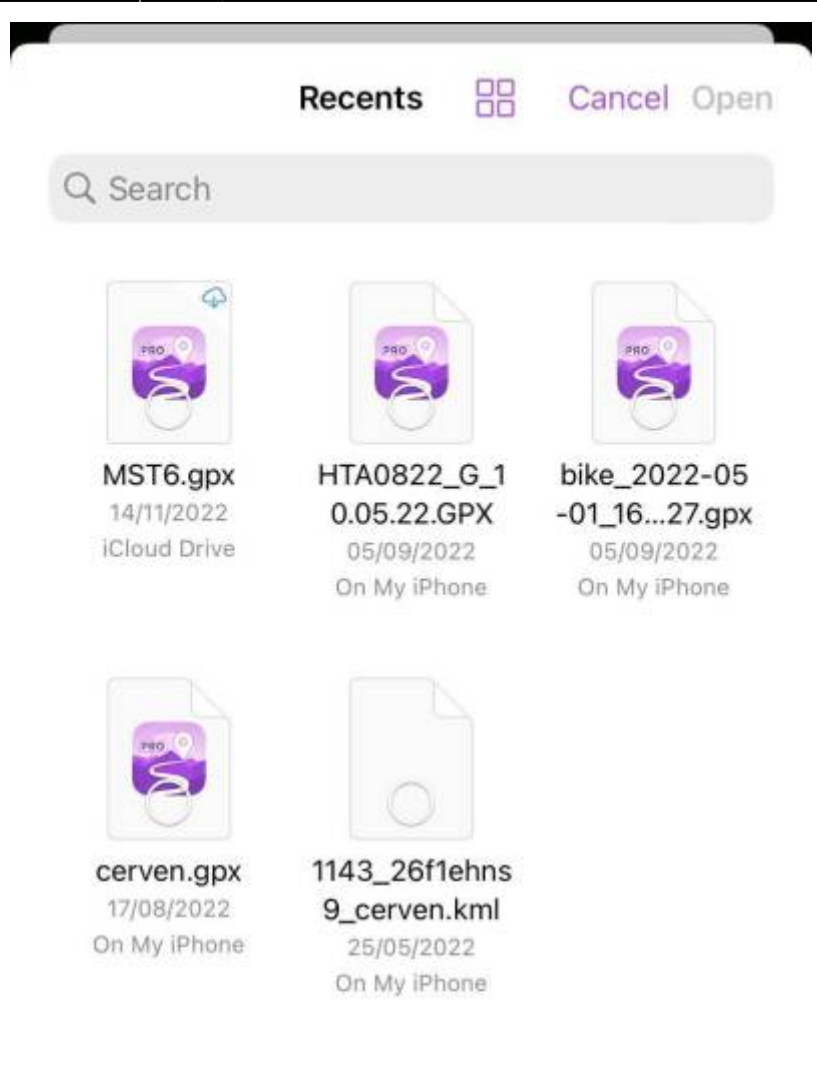

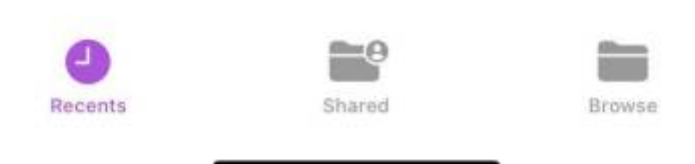

After the import, screen shows the number of imported tracks.

Afer a long tap on the file icon, the fllowing optios are displayed:

- Download
- Get info
- Rename
- Duplicate

- Quick Look
- Tags
- Copy
- Move
- Share
- Show in Enclosing Folder
- Delete

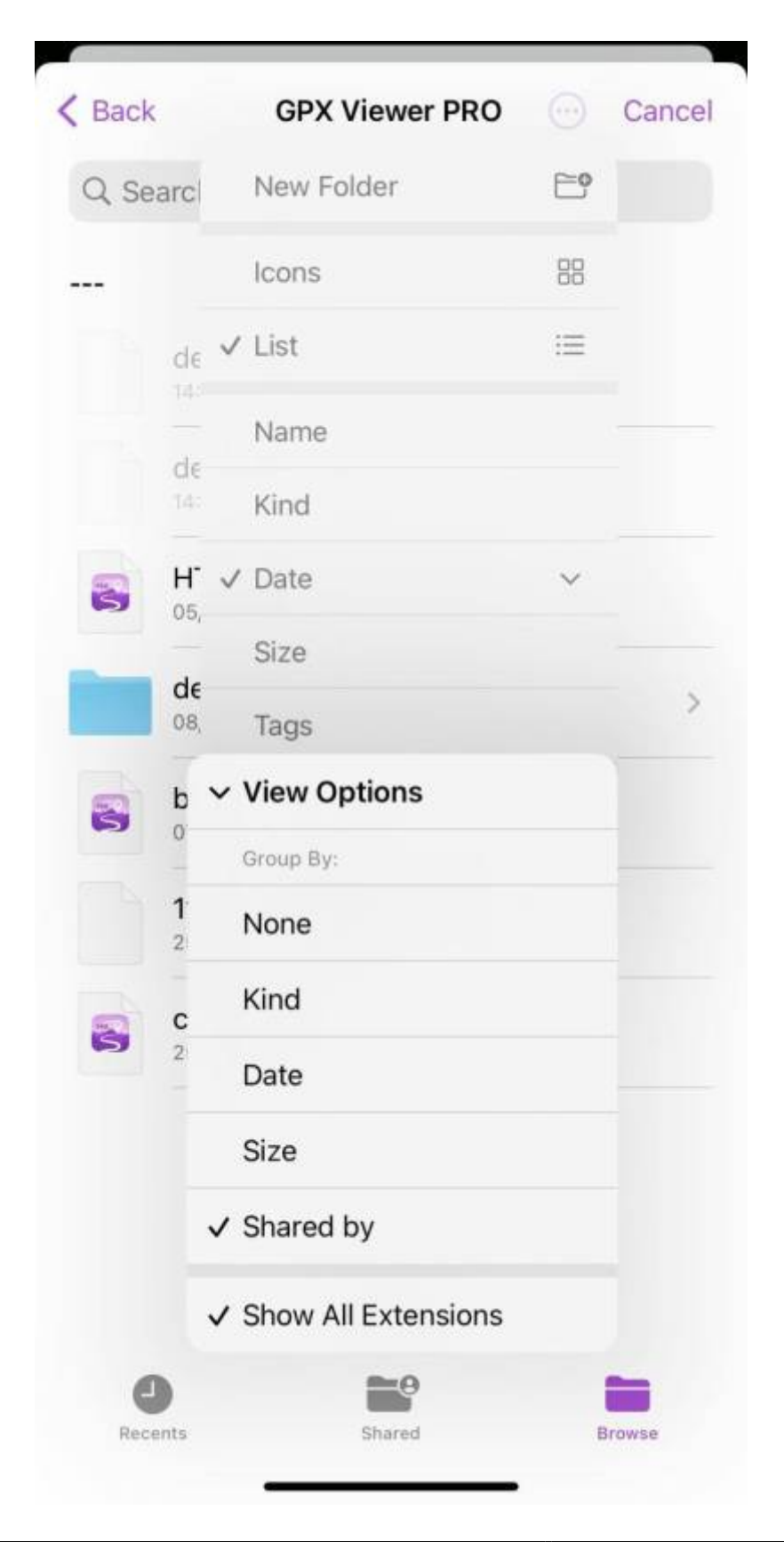

## 5/5

## Exporting

In GPX Viewer Pro, users have the ability to export the waypoints and tracks into the new file. The export can be done only within the specific waypoint source categories (opened/trackbook/recorded). How to export the waypoints:

- 1. Open the Track/Waypoint menu.
- 2. Click on the subject of your choice.
- 3. In top right corner tap on the share icon.
- 4. Choose the name also the type of file you wanna save.
- 5. Choose the tracks/waypoints you want to be exported within this file.
- 6. Press "Export" to export the file.
- 7. Choose "Save to files".
- 8. Pick the location to save the file.
- 9. Tap on save.

From: https://docs.vecturagames.com/gpxviewerproios/ - GPX Viewer PRO User Guide

Permanent link: https://docs.vecturagames.com/gpxviewerproios/doku.php?id=docs:import&rev=1670507339

Last update: 2023/09/08 14:45

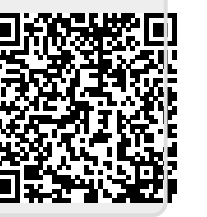